#### PCE Instruments contact information

#### Germany

PCE Deutschland GmbH Im Langel 26 D-59872 Meschede Deutschland Tel.: +49 (0) 2903 976 99 0 Fax: +49 (0) 2903 976 99 29 info@pce-instruments.com www.pce-instruments.com/deutsch

#### United Kingdom

PCE Instruments UK Ltd Trafford House Chester Rd, Old Trafford Manchester M32 0RS United Kingdom Tel: +44 (0) 161 464902 0 Fax: +44 (0) 161 464902 9 info@pce-instruments.co.uk www.pce-instruments.com/english

#### The Netherlands

PCE Brookhuis B.V. Institutenweg 15 7521 PH Enschede Nederland Telefoon: +31 (0)53 737 01 92 info@pcebenelux.nl www.pce-instruments.com/dutch

### France

Italy

Italia

PCE Instruments France EURL 23, rue de Strasbourg 67250 Soultz-Sous-Forets France Téléphone: +33 (0) 972 3537 17 Numéro de fax: +33 (0) 972 3537 18 info@pce-france.fr www.pce-instruments.com/french

#### Turkey

Spain

España

PCE Ibérica S.L.

02500 Tobarra (Albacete)

Tel. : +34 967 543 548

Fax: +34 967 543 542

www.pce-instruments.com/espanol

info@pce-iberica.es

Calle Mula, 8

PCE Italia s.r.l. PCE Teknik Cihazları Ltd.Şti. Via Pesciatina 878 / B-Interno 6 Halkalı Merkez Mah. 55010 Loc. Gragnano Pehlivan Sok. No.6/C 34303 Küçükçekmece - İstanbul Capannori (Lucca) Türkiye Telefono: +39 0583 975 114 Tel: 0212 471 11 47 Fax: +39 0583 974 824 Faks: 0212 705 53 93 info@pce-cihazlari.com.tr info@pce-italia.it www.pce-instruments.com/italiano www.pce-instruments.com/turkish

#### United States of America

PCE Americas Inc. 1201 Jupiter Park Drive, Suite 8 Jupiter / Palm Beach 33458 FL USA Tel: +1 (561) 320-9162 Fax: +1 (561) 320-9176 info@pce-americas.com www.pce-instruments.com/us

#### Denmark PCE Instruments Denmark ApS Birk Centerpark 40 7400 Herning Denmark Tel.: +45 70 30 53 08 kontakt@pce-instruments.com www.pce-instruments.com/dansk

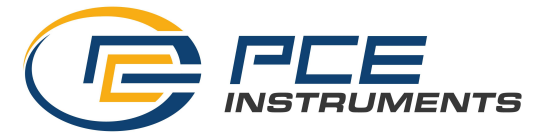

Warning: Please read the instruction manual before use

# Video Borescope

## Instruction Manual

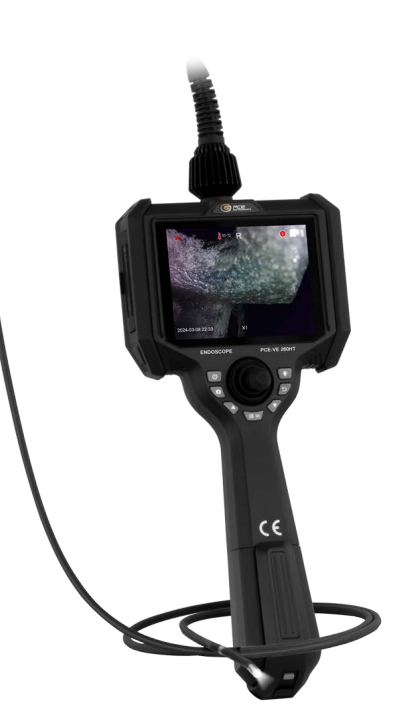

## 1, User Instructions

| 1.1 Application and scope of application | 01 |
|------------------------------------------|----|
| 1.2 Maintenance and modification         | 01 |
| 1.3 Safety precautions                   | 01 |

#### 2, Product Introduction

| 2.1 System parameters     | 02 |
|---------------------------|----|
| 2.2 Operating environment |    |
| 2.3 Packing list          |    |

| 3. Operation process |  | 04 |
|----------------------|--|----|
|----------------------|--|----|

## 4, Operation Guide

| 4.1 Preparations before starting up          | 04 |
|----------------------------------------------|----|
| 4.2 Bending control                          | 04 |
| 4.3 Buttons, port introduction               | 05 |
| 4.4 Battery disassembly and charging         | 07 |
| 4.5 Data reading                             | 09 |
| 4.6 Endoscope working mode quick start guide | 10 |

| 5. Instrument storage mode | 22 |
|----------------------------|----|
| 6、Troubleshooting          |    |
| 7、Disposal                 | 22 |

## Warning:

Due to the continuous update of product technology, the market changes rapidly, and the editing time is limited, there is no guarantee that it is not included in this manual there are errors, so this manual is only for the reference of the user, do not provide any form of warranty. Our company reserves the right the content of this article is revised and changed right. The company has no obligation or obligation to notify any of the amendments.

## **1. User Instructions**

#### 1.1 Application and scope of application

This product is applied to realtime detection and analysis of industrial on-site equipment, aerospace, shipbuilding, new energy, and transportation production and maintenance, with direct visual features Point, can directly observe whether there are defects or abnormalities on the inner surface of pipes, turbines, cylinders, engines and other devices. The other in Real-time photography and video recording are performed to provide indispensable data collection for analyzing equipment usage and equipment production guarantee Set.

#### 1.2 Maintenance and modification

This product does not have any parts that can be maintained by the user, do not attempt to disassemble, refit and repair, the repair service of this product is only provided by our company and our company authorized dealer repair.

# 1.3 Safety Precautions (Please observe the following when using this product)

- Do not use this instrument to observe human or animal body.
- Do not use or store in places with explosive, strong electromagnetic field or combustible g as, which may cause fire or explosion.
- Do not allow the detected material to work under the condition of live, so as not to cau se electric shock.
- Do not contact the end of the lens directly during use, especially pay special attention to t he use of the endoscope in a high temperature environment.
- Contact with the ends at this point may cause burns.
- Do not look at the strong light source from the LED at the end of the endoscope probe clos e to avoid the impact of strong light on vision.
- Do not bend, stretch, twist or roll the probe line too hard, otherwise it may cause damage t o the equipment.
- Long
- term use of this product will cause stains on the lens objective lens, resulting in blurred picture and affecting data collection.
- Wipe the objective lens clean with alcohol or acetone before use.
- If you feel any abnormality in the Angle adjustment operation, stop the current operation and shut down. Then contact the supplier.
- Keep tube away from any liquids except water, salt water, oil, and light oil.
- After the instrument is used up, please clean the front section of the insertion tube of the instrument in time to prevent corrosion.

## 2. Product introduction

## 2.1 System parameters (Based on general models)

| Bending control    | 360° full direction articulation                                                                                 |  |
|--------------------|----------------------------------------------------------------------------------------------------|--|
| Insert tube        | Four layer tungsten wire braided hose                                                                            |  |
| System language    | Chinese, English, German, French, Russian, Spanish, Italian,<br>Polish, Japanese, Ukrainian, and other languages |  |
| Screen size        | 5 inch HD large screen                                                                                           |  |
| Image/Video format | JPEG/AVI                                                                                                    |  |
| Host structure     | Integrated handheld design                                                                                       |  |
| Storage            | Standard 32GB micro SD card, Max support 128GB                                                                   |  |
| Data port          | Micro USB port, HDMI video output port, AUX port                                                                 |  |
| IP Grade           | Insert probe IP67                                                                                                |  |
| Host working time  | ≥4 hours                                                                                                    |  |
| Host weight        | $\leqslant$ 0.8kg (with battery)                                                                                 |  |
| Power              | Charging lithium battery (Dismantle)                                                                             |  |
| Power adapter      | DC5V                                                                                                    |  |

## 2.2 Operating environment

| Host system working temperature | -10°C~50°C<br>-20°C~300°C<br>Below 0°C, Steering operations should be reduced |  |
|---------------------------------|-------------------------------------------------------------------------------|--|
| Video probe working temperature |                                                                               |  |
| Storage temperature             | -20°C~60°C(Host)                                                              |  |
| Relative humidity               | Max 90%, no condensation                                                      |  |

## 2.3 Packing list

1 x videoscope PCE-VE 260HT 1 x 32 GB micro SD card 1 x USB card reader 1 x mini tripod 1 x approx. 40 cm hose 1 x HDMI cable 1 x case 1 x USB power adapter 5 V, 3 A 1 x Micro-USB cable 1 x instruction manual

## **3. Operation process**

## 3.1 Take out the instrument

Open the outer box of the instrument, take out the endoscope host and hold the probe tightly to avoid collision probe and scratching probe head.

(Figure-b)

## 3.2 Power up and prepare to insert the SD card

Load the battery and insert the micro SD card. Connect the outlet pipe ofthe air compressor (Figure-a)

#### 3.3 Press the boot key to turn on the instrument

#### 3.4 Use endoscope

Turn on the switch of air compressor, Insert end of endoscope tube into the product under test.

#### 3.5 Bending operation

Operate the joystick to control the bending of the probe according to therequirements of field testing.

If the rocker suddenly encounters great resistance during shak-ing, or if there is any abnormality during the operation of the endo-scope, please click Stop watching immediately.Aftershaking the rocker to the middle position, carefully remove the endoscope insert end from the inside of the product under test.

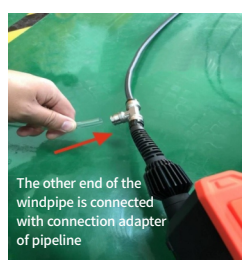

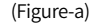

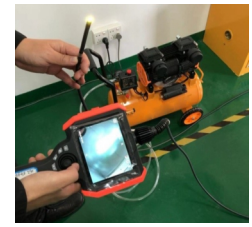

(Figure-b)

#### 3.6 Exit

It is confirmed that the bending of the endoscope is in a rough straight position (the joystick is in the middle position), and then slowly exit it.

#### 3.7 After use

Turn off the air compressor switch, turn off the endoscope power switch and pull out the air compressor outlet pipe, put the endoscope into the portable box, and coil the inserted tube.(e.g., for a long time no use instrument, please remove the battery)

## 4. Operation Guide

#### 4.1 Preparations before starting up

Take out the endoscope and insert the TF card.Connect the outlet pipe of the air compressor. The probe should be used as straight aspossible. Probes are prohibited from winding.

#### 4.2 Bending control

The curved corner control of the endoscope is directly controlled by the joystick on the operating panel. The direction of shaking the joystick is the direction of the probe rotation. The size of the corner is determined by the angle of the joystick shaking.

#### 1. On/Off/

Picture frozen button:Power on and power off function, long press to power on or power off. In the preview state, short press tap to freeze the screen

2. Photo/

video button: Short press for photo, long press for 3 seconds to video mode, in the video mode, short press is the camera function. Long press 3 seconds to exit the video mode an d save the video file.

#### 3. Up/Reversal button/

Front & side view switch: When setting the interface, the upward navigation function is enabled. The function is rotated when previewing the interface.

4. Menu/

confirm button: When previewing the interface, press to enter the setting interface; The confirm button is displayed on the Settings screen

5. Down/

Zoom button: When previewing the interface, it works as zoom buttons, when it comes to setting interface, it is a menu down navigation function.

6. Return/

play back button: In the preview screen, go to the Photos and videos browse folder; It is used as a return function in the browsing interface.

#### 7. Light adjustment/

delete button:When the system is powered on, the system is in the visible light lighting state by default, and the brightness level is 0 when it is in the unlit state. Press the "LED light adjustment" button successively, and the LED light will gradually inc rease :0, 1, 2...8, after the LED light increases to 8, press the key again, and the LED light w ill turn to 0, and so on

- 8. SD card slot: External storage; maximum support 128GB
- 9. HDMI: Use with external large screen
- 10. Micro USB: Used for data transmission and charging functions
- 11. AUX: AUX audio port
- 12. Photo/video button: Short press for photo, long press for 3 seconds to video mode, in the video mode, short press is the camera function, long press for 3 seconds to exit the video mode and save the video files.
- 13. Joystick: 360 degree full way articulation
- 14. Battery light button: Press to display the remaining power
- 15. Battery indicator: Press the power key to turn on the light
- 16. Probe connection

17. Air compressor air duct interface: can be connected to air compressor equipment.

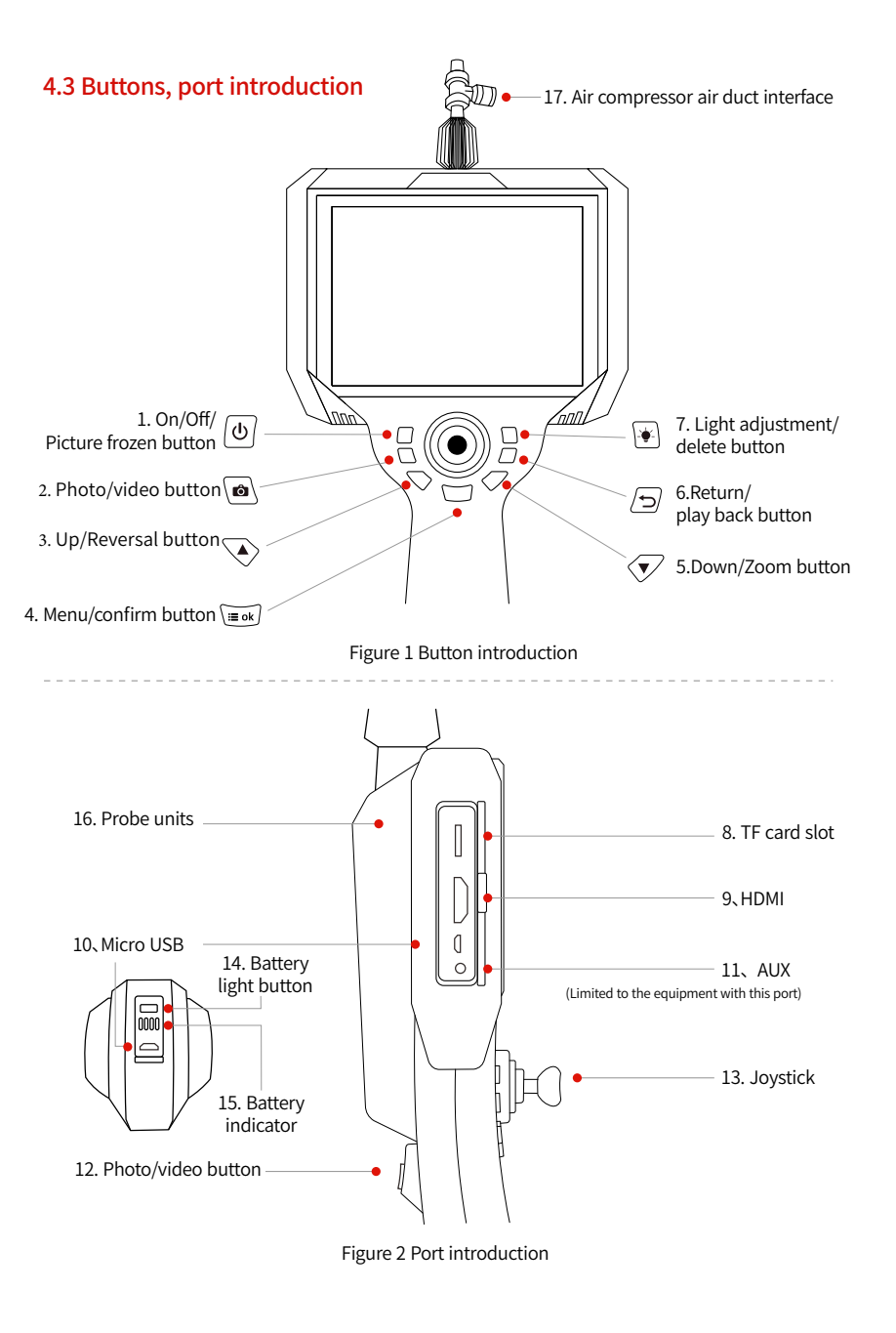

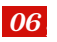

## 4.4 Battery disassembly and charging

On the back of the endoscope, press and hold the battery button, pull down, then you can remove the battery.

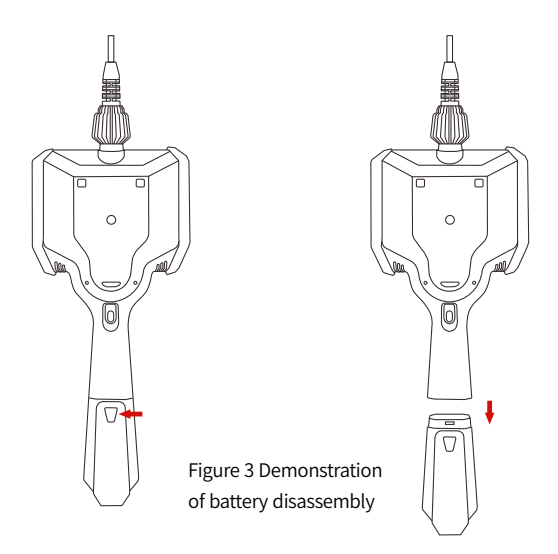

You can also directly connect the Micro USB cable to charge online. The online charging screen has a charging logo in the upper right corner of the screen.

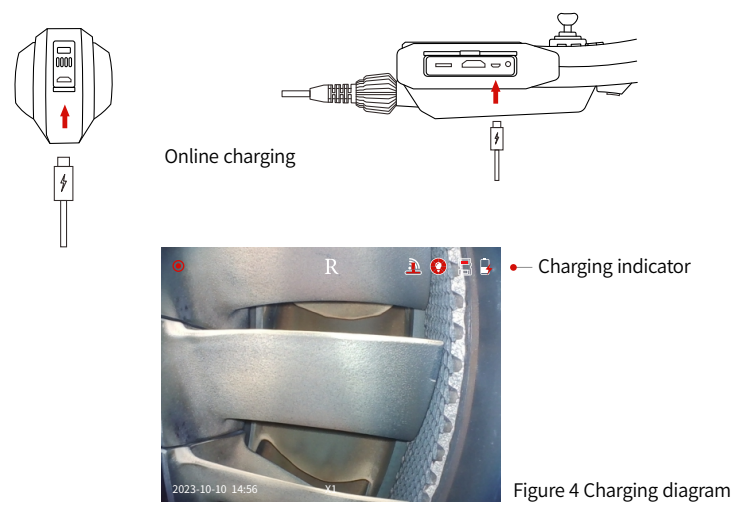

## 4.5 Data reading

Method 1: The PC directly reads the SD card data, removes the SD card from the SD card slot of the endoscope and inserts it into the PC.

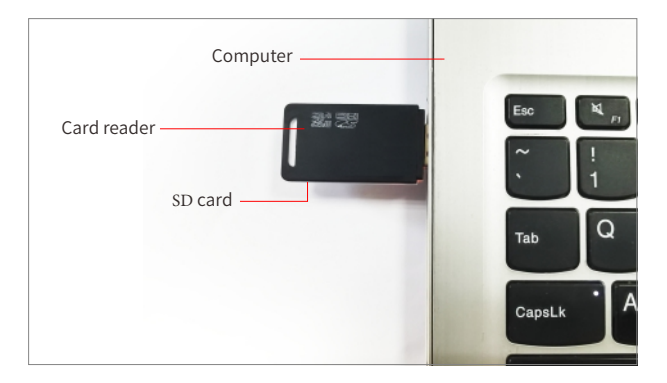

Figure 7 Schematic diagram of card reader reading

Method 2: Turn off the endoscope, connect the endoscope and the computer with a Micro USB data cable, turn on the endoscope, and do not pull out the SDcard at will while the computer is reading data, otherwise it will cause abnormal errors.

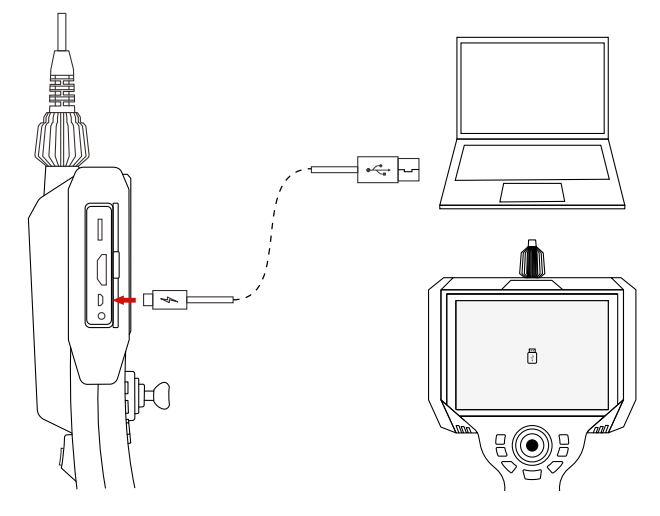

Figure 8 Direct connection to read data

## 4.6 Endoscope working mode quick start guide

The video observation mirror system mainly has 3 working modes, namely: "real time preview mode","photo video browsing mode" and "system setting mode". After booting, it will enter the "real-time preview mode" by default. Each mode and sub mode Please refer to "Table 1 Button Function List" for details of the button functions in the mode.

## 4.6.1 Key function list

| Key shape    | Name                                    | Browsing interface                 | Browsing                         | Play video                 | System setup               | Time setup                 |
|--------------|-----------------------------------------|------------------------------------|----------------------------------|----------------------------|----------------------------|----------------------------|
| ധ            | Switch image/<br>freezes                | Shutdown/<br>off image freezes     | Long press to<br>power off       | Long press to<br>power off | Long press to<br>power off | Long press to<br>power off |
|              | Up key/<br>Rollover key/<br>view switch | lmage flip                         | Navigate up                      | Navigate up                | Navigate up                | Navigate up                |
| $\checkmark$ | Down arrow/<br>zoom key                 | mage scaling                       | Navigate down                    | Navigate down              | Navigate down              | Navigate down              |
| i≣ ok        | Menu<br>Confirm                         | Enter menu                         | confirm/<br>zoom                 | suspend/<br>play           | confirm                    | confirm                    |
|              | Back/<br>Playback key                   | Photo/ video<br>browsing           | Back                             | Back                       | Back                       | Back                       |
|              | Light<br>adjustment<br>/Delete          | Light<br>adjustment                | Delete                           | Delete                     | /                          | /                          |
| ð            | Photo/<br>Video key                     | Photo/ Video                       | Back                             | Back                       | Back                       | Back                       |
|              | Photo/<br>Video key                     | Photo/ Video                       | Back                             | Back                       | Back                       | Back                       |
|              | Les setted.                             | Joystick UP: Probe swings up       |                                  |                            |                            |                            |
| R            |                                         | Joystick Down: Probe swings down   |                                  |                            |                            |                            |
| $\bigcirc$   | JOYSTICK                                |                                    | Joystick Left: Probe swings left |                            |                            |                            |
|              |                                         | Joystick Right: Probe swings right |                                  |                            |                            |                            |

## 4.6.2 Preview interface

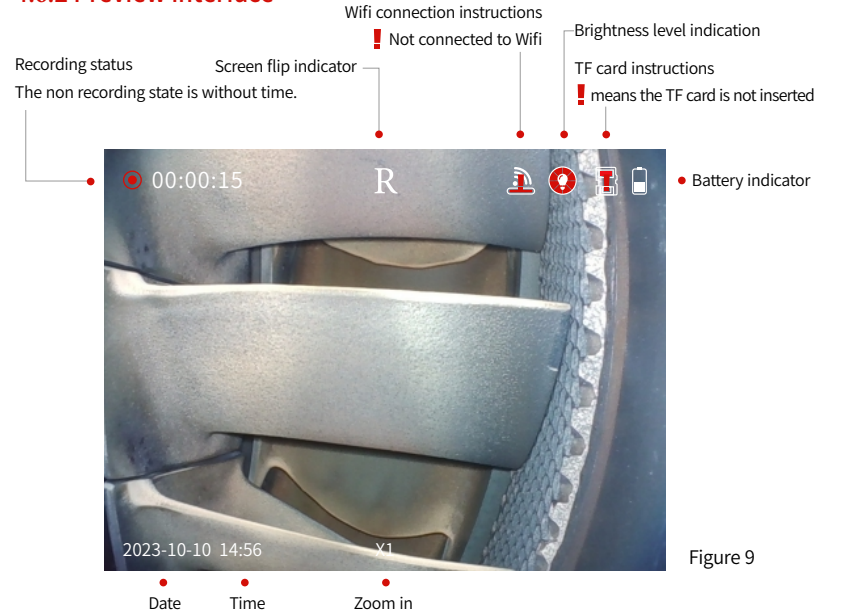

## 4.6.3 Photo/Video

In the image preview interface, you can use the photo/video keys to take photos or videos. Short press the button to take photos, and long press the button to record. When recording, you can short press the button to take photos and long press to exit video recording and save.

Note: The SD card must be inserted before taking pictures/videos, otherwise the module cannot take pictures and videos.

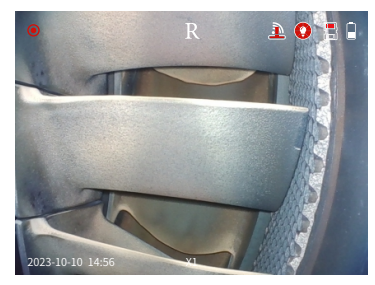

Figure 10 Photo status

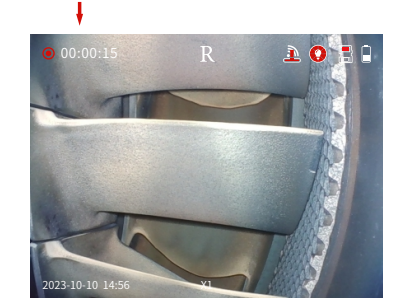

Figure 11 Recording status

## 4.6.4 Photo/video browsing

Press in the preview interface, Press the key () to enter the file, and you can preview photos a nd play videos online.

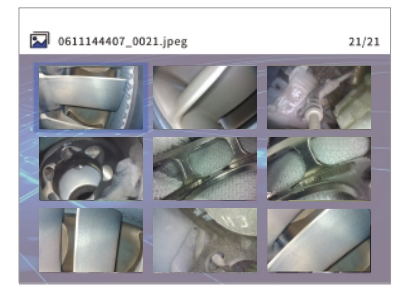

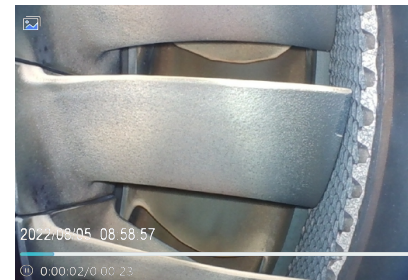

Figure 12 Folder

Figure 13 video playback

Press 💓 to delete photo or video files, and the deletion options can be to delete individual files or delete all files.

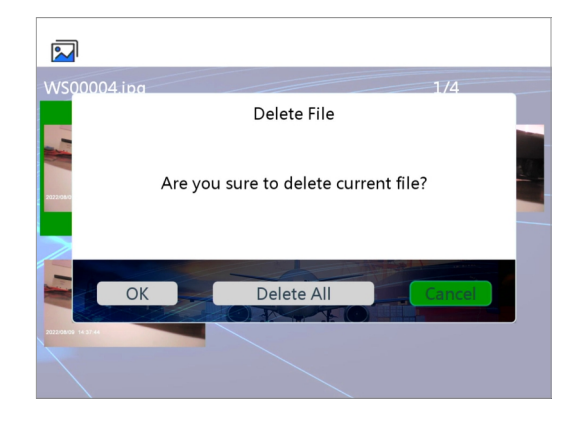

Figure 14 Delete option

## 4.6.5 System setting mode

Press the button  $\widetilde{|i=ok|}$  in the preview interface to enter the setting interface.

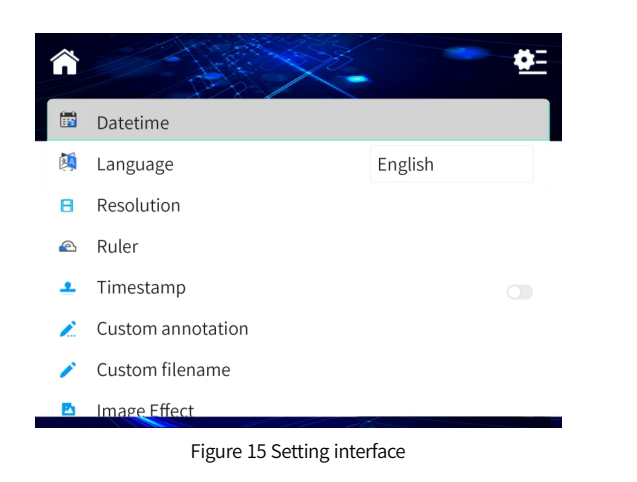

## 4.65.1 Date setting

In the setting interface, press up or down to enter the date setting page.

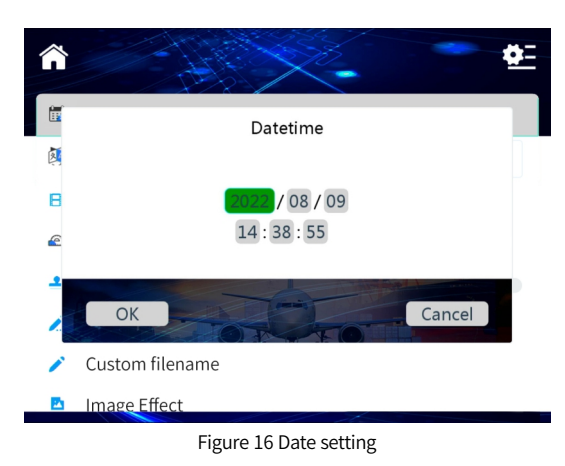

Press the menu button to enter editing, up button  $\checkmark$  to increase the number; down button  $\checkmark$  to decrease the number, press the menu button  $\underbrace{\mathbb{I}}_{\mathbb{I}}$  to switch; after the setting is completed, press the menu button to confirm and complete the current setting.

## 4.6.5.2 Language setting

Enter the language setting page in the setting interface and select the required system language.

| Â        |                       | <u>¢</u> :          |
|----------|-----------------------|---------------------|
|          | Datetime              |                     |
| <b>X</b> | Language              | English             |
| в        | Resolution            | 简体中文                |
|          | Ruler                 | 繁体中文<br>English     |
| •        | Timestamp             | Deutsch             |
| 1        | Custom annotation     | Français            |
| -        | Custom filename       | Español<br>Italiano |
|          | Image Effect          | Русский язык        |
|          | Figure 17 Language se | tting               |

## 4.6.5.3 Resolution

Enter the resolution option in the setting interface and select the required resolut ion. Select the resolution 1280 x 720.

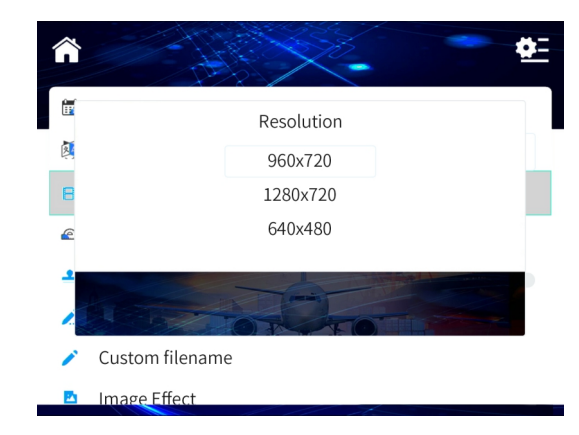

Figure 18 Resolution selection

## 4.6.5.4 Measurement function

Press up button and down button to enter the ruler interface, select the ruler type, and then turn on the measurement function.

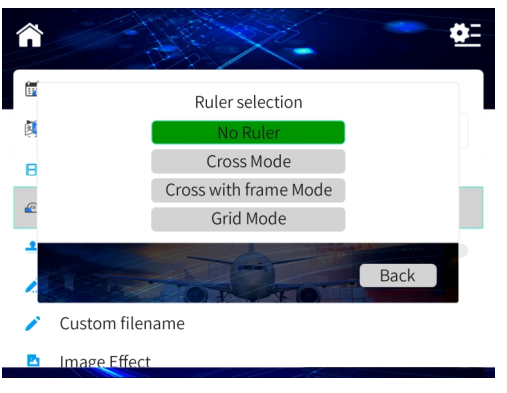

Figure 19 Ruler setting

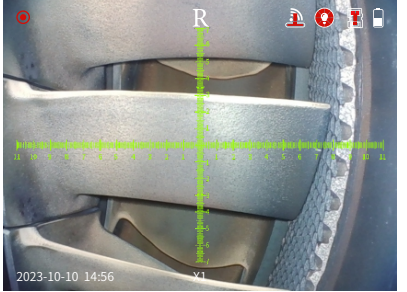

Figure 20 Cross mode

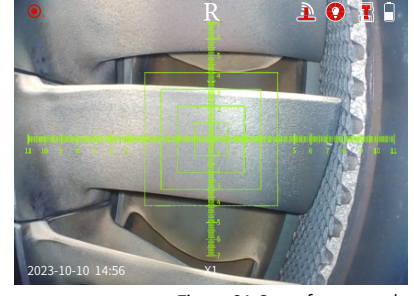

Figure 21 Cross frame mode

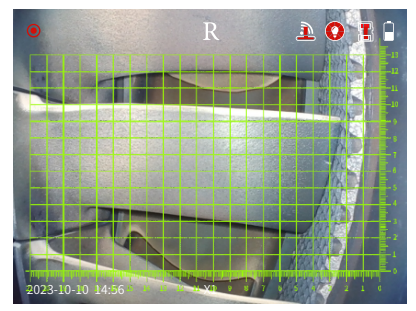

Figure 22 Grid mode

## 4.6.5.5 Watermark setting

In the setting interface, Press up button and down button to enter the watermark selection function, press  $(i \equiv ok)$  button to switch and confirm.

| Â |                   |         | <b>‡</b> = |
|---|-------------------|---------|------------|
|   | Datetime          |         |            |
|   | Language          | English |            |
| 8 | Resolution        |         |            |
|   | Ruler             |         |            |
| • | Timestamp         |         |            |
| 2 | Custom annotation |         |            |
| 1 | Custom filename   |         |            |
|   | Image Effect      |         |            |
|   |                   |         |            |

Turn on the time watermark, when taking photos and videos, there will be a time watermark right below it. If it is turned off, there will be no time watermark.

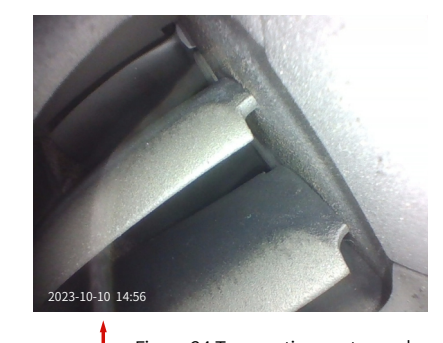

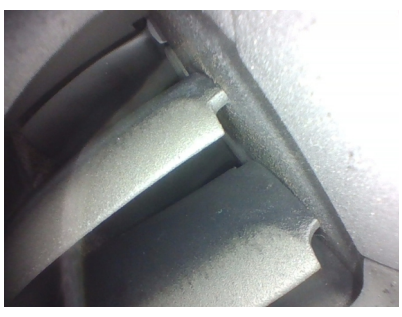

Figure 24 Turn on time watermark

Figure 25 Turn off time watermark

Figure 23 Watermark setting

## 4.6.5.6 Custom annotation

4.6.5.7 Custom file name

Enter the custom file name option in the settings interface. The naming rule is: custom prefix + serial number.

Enter the custom annotation interface in the setting interface. Press up button and down button to select a letter and press  $\underbrace{i \equiv ok}$  to finish.

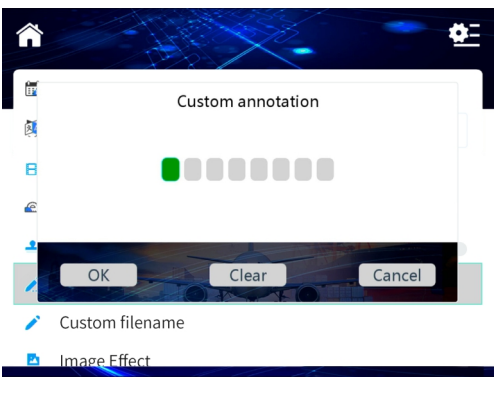

Figure 26 Custom annotation

## 4.6.5.8 Image effect

Enter the image effect option in the setting interface. Select the desired image effect and press  $i(i \equiv ok)$  to confirm.

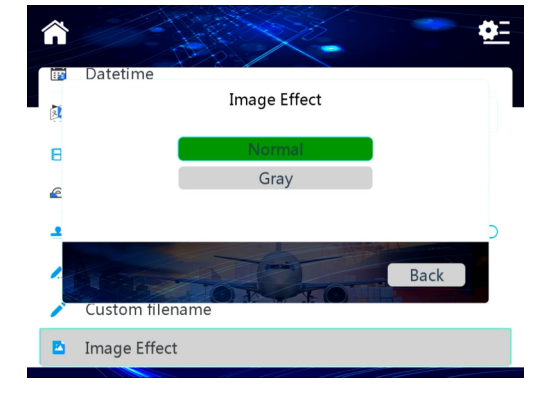

Figure 28 Image effect

## 4.65.9 Audio selection

Enter the audio selection option at the setting interface. Select headphone mode. Headphone mode: you can add audio recordings to a video by using headphones.

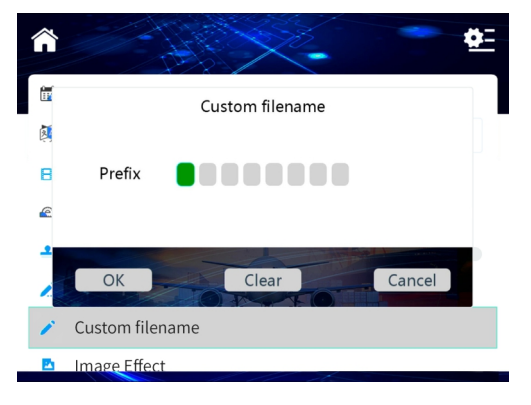

Figure 27 Custom file name

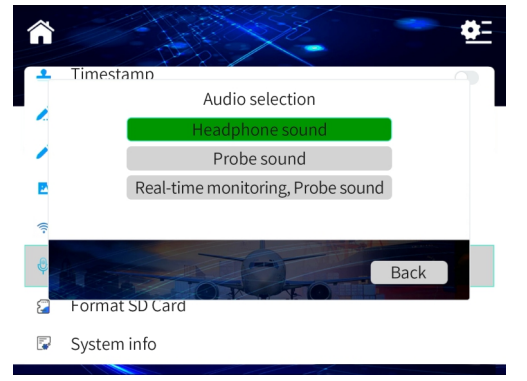

Figure 29 Audio selection

#### 4.6.5.11 Format memory card

Enter the format memory card option in the settings interface. Press the up or down key to select, and press the  $(i \equiv ok)$  key to confirm the selection.

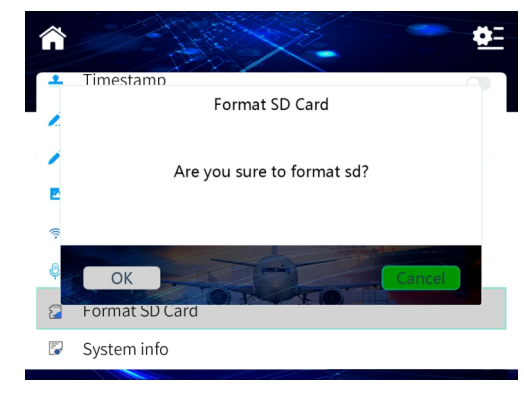

Figure 32 Format memory card

## 4.6.6 Battery status detection

When the endoscope is running, the battery indicator icon on the upper right side of the screen displays the real-time battery status. When the battery is too low to continue working, the battery indicator icon will show 0. At this time, the system will issue a low battery alarm and automatically shut down after 30 seconds.

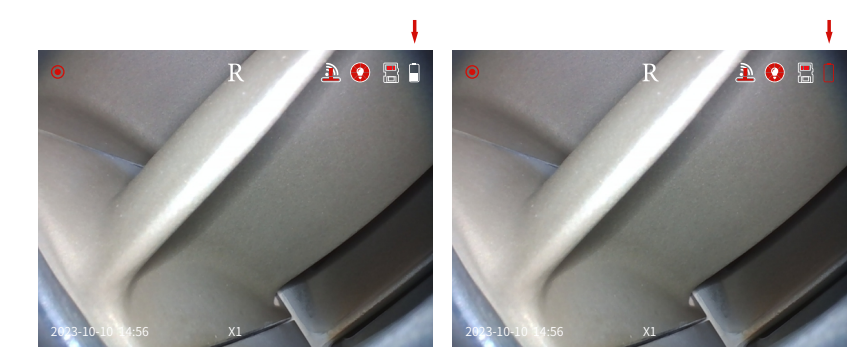

Figure 33 Battery status

Figure 34 Low battery status

Instruction Manual

## 4.6.7 Lens brightness display and setting

Light adjustment/delete button:When the system is powered on, the system is in the visible light lighting state by default, and the brightness level is 0 when it is in the unlit state. Press the "LED light adjustment" is button successively, and the LED light will gradually increase :0, 1, 2...8, after the LED light increases to 8, press the key again, and the LED light will turn to 0, and so on.

grade 0 len brightness indicator

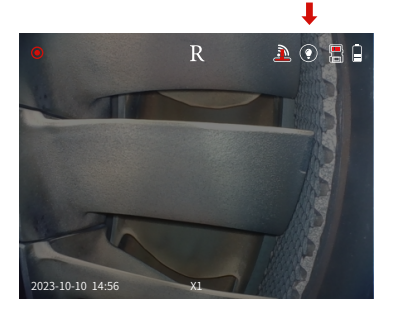

Figure 9 preview status

+

grade 8 len brightness indicator

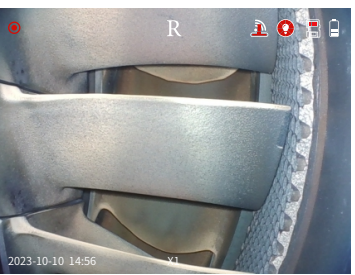

Figure 35 Len grade 8 brightness status

## 5. Instrument storage mode

Store the instrument at normal room temperature in a clean, dry, stable place, and keep the instrument level.

It is strictly prohibited to store the instrument in high temperature, high humidity, strong light, strong shock, high dust, pollution or corrosive environment.

When storing, do not collide with other objects or treat the instrument roughly.

When the product is not used for a long time, please remove the battery and check the function of the instrument regularly.

## 6. Troubleshooting

| Malfunction              | Possible reason              | Solution                                         |  |
|--------------------------|------------------------------|--------------------------------------------------|--|
| Unable to start          | No battery inserted          | Charge or install the battery                    |  |
| Cannot adjust brightness | Low battery                  | Charge or replace the battery                    |  |
| Automatic shutdown       | Low battery                  | Remove battery, reinstall<br>and restart, charge |  |
| Image cannot be recorded | Card Capacity is insufficien | Replace cards or delete<br>unwanted pictures     |  |

## 7. Disposal

For the disposal of batteries in the EU, the 2006/66/EC directive of the European Parliament applies. Due to the contained pollutants, batteries must not be disposed of as household waste. They must be given to collection points designed for that purpose.

In order to comply with the EU directive 2012/19/EU we take our devices back. We either re-use them or give them to a recycling company which disposes of the devices in line with law.

For countries outside the EU, batteries and devices should be disposed of in accordance with your local waste regulations.

If you have any questions, please contact PCE Instruments.

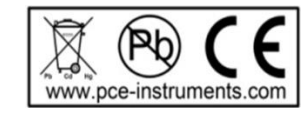

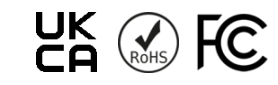